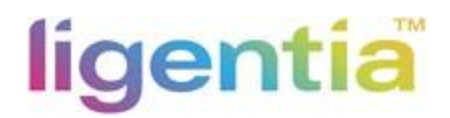

# 1 Introduction & Purpose

This document provides full instructions for booking orders on supplier portal,

1.1 Copyholders The following parties hold a copy of this document.

LIGENTIA UK LTD, LIGENTIA HOUSE, LIGENTIA HOUSE, 6 BUTLER WAY YORKSHIRE, PUDSEY, LS28 6EA LEEDS, UNITED KINGDOM Ligentia Asia Ltd, 10FL, 334-336 Kwun Tong Road, Kwun Tong, Kowloon

1.2 Document Control
This is a version-controlled SOP, and all updates and amendments must be communicated to the document owners as stated below. The assigned person will maintain SOP Change Logs and will distribute as required.
Name:
Title:
Company: Ligentia

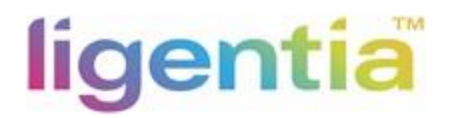

- 3 Placing booking in supplier portal
- 3.1 Go to http://supplier.ligentix.net

Login by using your user ID and password.

|   | Ligent        | ix Login |                | ×         | +         |               |                                                                                                    |                                              | - | ٥     | × |
|---|---------------|----------|----------------|-----------|-----------|---------------|----------------------------------------------------------------------------------------------------|----------------------------------------------|---|-------|---|
| ÷ | $\rightarrow$ | C        | identity.liger | ntix.net/ | /Account/ | Login?ReturnU | =%2Fconnect%2Fauthorize%2Fcallback%3Fclient_id%3Dshipping-co                                                                                                    | onfirmation-portal-app%26redirect_uri%3Dhttp | 0 | Guest | : |
|   |               |          |                |           |           |               | Login To Ligentix Supplier Portal   Ligentic Supplier Portal   Username   Vsername   Password   Password   Incernember me next time   Forgotion Password   Login |                                              |   |       |   |

3.2 After logging in, you can see there's BOOKING icon, please choose "NEW BOOKING" to create a booking

| Manage Bookings        | HOME                         | BOOKINGS -            | SHIPMENTS -                                         | HONG KONG                                | LTD (Supplier) |
|------------------------|------------------------------|-----------------------|-----------------------------------------------------|------------------------------------------|----------------|
|                        |                              | SEARCH<br>NEW BOOKING |                                                     | 1. 1. 1. 1. 1. 1. 1. 1. 1. 1. 1. 1. 1. 1 |                |
|                        | L                            | Ligen                 | tix Supplier P<br>come to the Ligentix Supplier Por | Portal                                   |                |
|                        |                              |                       | 1. A.                                               | Marine I                                 |                |
| Manage Bookings        |                              |                       | 🊊 Manage                                            | Shipments                                |                |
| Enter a Full Booking N | lo                           | Qu                    | ick Search Enter a Full                             | Booking No                               | Quick Search   |
|                        | <b>•</b> • • • • • • • • • • | Carach                |                                                     | O Advanced County                        |                |

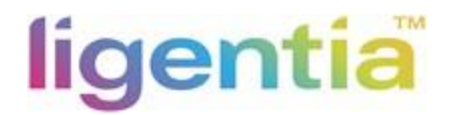

3.3 - select correct Supplier code

Free People PO: PO format starts with "000", please select the supplier code without EU

EU PO: PO format starts with "EU", please select the supplier code with EU

For example,

PO# 0004300555, select supplier code with digits number only.

PO# EU0000451530, select supplier code with digits number + EU.

| BOOKING HEADER    | CONTAINER INFO                                                                                                    | ORDER INFO      | REVIEW  | COMPLET |
|-------------------|----------------------------------------------------------------------------------------------------|-----------------|---------|---------|
| Booking Header    |                                                                                                    |                 |         |         |
| Customer*         | URBN UK LTD                                                                                                    |                 |         |         |
| Supplier*         | Diagon Salact                                                                                                    | ~               |         |         |
| Mode of Shipment* | <ul> <li>Prease Select -</li> <li>KYIKYI DIV OF ALMAR HATS (21148)</li> <li>KYIKYI DIV OF ALMAR HATS (21148EU)</li> </ul> |                 |         |         |
| Supplier Name     |                                                                                                    | Supplier Contac | t Name* |         |

3.4 – select mode of Shipment "SEA" or "AIR" which same as the order, enter the contact's name and telephone number, then click button "NEXT".

| Supplier Name           | - Please Select -<br>Sea | Suppliar Contact Name*  |                   |
|-------------------------|--------------------------|-------------------------|-------------------|
| Supplier Nume           | Air<br>Road              | supplier contact numer  | christie          |
| Supplier Address 1      | Rail                     | Supplier Contact Tel*   | 8055              |
| Supplier Address 2      | SUITE 300                | Supplier Contact Email* | ASAMABENA@AOL.COM |
| Consignee Name          | URBN UK LTD              | Notify Party Name       |                   |
| Reg Consignee Address 1 | 146 BRICK LANE           | Notify Party Address 1  |                   |
| Reg Consignee Address 2 |                          | Notify Party Address 2  |                   |

#### 3.5 - Container information

A – AIR shipment

- a. Booking number is generated by system automatically, no need to do anything.
- b. Select the cargo ready date which must no earlier than booked date.
- c. Delivery mode: select AIR.

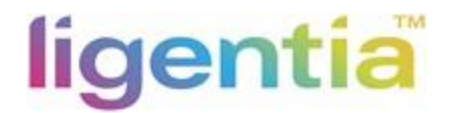

- d. Origin: select the Port of loading port
- e. Destination: Heathrow Apt (London (GBLHR)
- f. Traded port: default to Origin
- g. Freight term: Collect with Inco term EXW and FOB, PREPAID with Inco term CIF/ DDP
- h. Local Charge: Collect if Inco term is EXW, PREPAID if Inco term is FOB
- i. Currency: select the correct currency.
- j. Contains Batteries: select YES if contains Batteries, select NO if does not contain Batteries.
- k. Click button "NEXT".

| looking Ref.                      | AI0709231812                |    | Status             | New Booking                 |
|-----------------------------------|-----------------------------|----|--------------------|-----------------------------|
|                                   |                             |    |                    |                             |
| lode of Shipment                  | Air                         | ~  | Delivery Mode*     | Air 🗸                       |
| oods Ready Date*                  | 10/09/2023                  |    | Place of Receipt   |                             |
| )rigin*                           | Los Angeles (USLAX)         | ~  |                    |                             |
| estination*                       | Heathrow Apt/London (GBLHR) | ~  | Final Destination* | Heathrow Apt/London (GBLHR) |
| iraded Port*                      | Los Angeles (USLAX)         | ~  |                    |                             |
| reight Terms*                     | Collect                     | ~  |                    | Λ                           |
| ocal Charges*                     | Prepaid                     | ~  | Currency*          | USD ~                       |
| L Requirements*                   | HAWB - House air way bill   | ~  |                    | <u> </u>                    |
| <del>re-Carriage Required?"</del> | No                          | •  |                    |                             |
| ustoms Required?*                 | No                          | ~  | /                  |                             |
| nsurance Required?*               | No                          | ×/ | /                  |                             |
| iumigated?*                       | No                          | ~  | Goods on Hangers?* | No                          |
| larks & Numbers                   |                             |    |                    |                             |
| ontains Batteries?*               | No                          | ~  |                    |                             |
|                                   |                             |    |                    |                             |

#### B – SEA shipment

- a. Booking number is generated by system automatically, no need to do anything.
- b. Select the cargo ready date which must no earlier than booked date.
- c. Delivery mode: LCL for LCL cargoes, FCL for full container.
- d. Origin: select the Port of loading port
- e. Destination: Felixstowe (GBFXT)
- f. Traded port: default to Origin
- g. Freight term: Collect with Inco term EXW and FOB, PREPAID with Inco term CIF/ DDP
- h. Local Charge: Collect if Inco term is EXW, PREPAID if Inco term is FOB

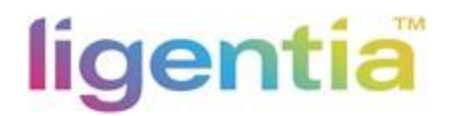

- i. Currency: select the correct currency.
- j. BL Requirements: select FCR (Forwarder's certificate of Receipt) which URBN requests.
- k. Click button "NEXT".

| Booking Ref.       SE060         Mode of Shipment       Sea         Goods Ready Date*       15/09         Port of Loading*       Shena         Port of Discharge*       Felixs         Traded Port*       Shena         Freight Terms*       Collect         Local Charges*       FCR - | 29231750<br>1/2023<br>zhen (CNSZX)<br>itowe (GBFXT) | <ul> <li>Status</li> <li>Deliver,</li> <li>Place o</li> <li>Fnal D</li> </ul>   | y Maje*<br>f Receipt | New Booking<br>LCL<br>- Please Select -<br>FCL<br>LCL | ~      |
|----------------------------------------------------------------------------------------------------|-----------------------------------------------------|---------------------------------------------------------------------------------|----------------------|-------------------------------------------------------|--------|
| Mode of Shipment     Sea       Goods Ready Date*     15/09       Part of Loading*     Shenz       Port of Discharge*     Felixs       Traded Port*     Shenz       Freight Terms*     Collect       Local Charges*     Collect       BL Requirements*     FCR -                         | 1/2023 (<br>zhen (CNSZX)<br>towe (GBFXT)            | <ul> <li>✓ Delivery</li> <li>✓ Place of</li> <li>✓</li> <li>✓ Fnal D</li> </ul> | y Made*<br>f Receipt | LCL<br>- Please Select -<br>FCL<br>LCL                | ~      |
| Goods Ready Date*     15/09       Port of Loading*     Shenz       Port of Discharge*     Felixs       Traded Port*     Shenz       Freight Terms*     Collect       Local Charges*     Collect       BL Requirements*     FCR -                                                        | //2023 (<br>zhen (CNSZX)<br>towe (GBFXT)            | <ul> <li>Place of</li> <li>Final D</li> </ul>                                   | f Receipt            | - Please Select -<br>FCL<br>LCL                       |        |
| Port of Loading*     Shenz       Port of Discharge*     Felixs       Traded Port*     Shenz       Freight Terms*     Collect       Local Charges*     Collect       BL Requirements*     FCR -                                                                                          | zhen (CNSZX)<br>towe (GBFXT)                        | ✓<br>✓ Fnal D                                                                   | actingtion*          |                                                       |        |
| Port of Discharge*     Felixs       Traded Port*     Shenz       Freight Terms*     Collect       Local Charges*     Collect       BL Requirements*     FCR -                                                                                                    | towe (GBFXT)                                        | ✓ Enal D                                                                        | actingtion*          |                                                       |        |
| Traded Port*     Shenz       Freight Terms*     Collect       Local Charges*     Collect       BL Requirements*     FCR -                                                                                                    |                                                     | -                                                                               | esunuuon             | Felixstowe (GBFXT)                                    | ~      |
| Freight Terms*     Collect       Local Charges*     Collect       BL Requirements*     FCR -                                                                                                    | zhen (CNSZX)                                        | ~                                                                               |                      |                                                       |        |
| Local Charges* Collect BL Requirements* FCR -                                                                                                    | ct                                                  | ~                                                                               |                      |                                                       |        |
| BL Requirements* FCR -                                                                                                    | ct                                                  | ~                                                                               |                      |                                                       |        |
|                                                                                                    | Forwarder"s Certificate of Receipt                  | ✓ Tax Inv                                                                       | oice                 | No                                                    | ~      |
| Pre-Carriage Required?* No                                                                                                    |                                                     |                                                                                 |                      |                                                       |        |
| Customs Required?* No                                                                                                    |                                                     | · \                                                                             |                      |                                                       |        |
| Insurance Required?* No                                                                                                    |                                                     | ~                                                                               | X.                   |                                                       |        |
| Fumigated?*                                                                                                    |                                                     | ✓ Goods                                                                         | on Hangers?*         | No                                                    | ~      |
| Marks & Numbers                                                                                                    |                                                     |                                                                                 |                      |                                                       |        |
|                                                                                                    |                                                     |                                                                                 |                      |                                                       |        |
|                                                                                                    |                                                     |                                                                                 |                      | 2 Provious                                            | Next X |

#### 3.6 – Order Info

a. Click button "+ Add/ Search PO".

| BOOKING HEADER | CONTAINER INFO | ORDERINEO | REVIEW        | COMPLETION             |
|----------------|----------------|-----------|---------------|------------------------|
| Order Info     |                |           | Add/Search PO | X Cancel Save Progress |

b. Enter full PO number in the column, select the PO number which pop out from system, then click Search.

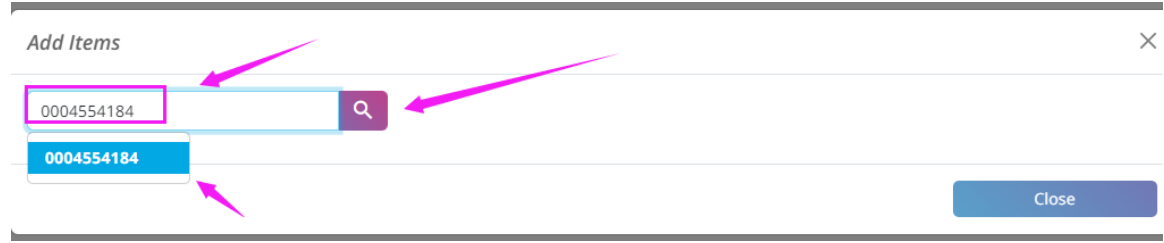

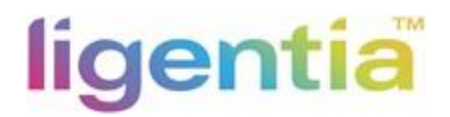

- c. Click the ITEM under the PO that will ship, normally should ship all Item, if the item details is different from your order information, please DO NOT book, and kindly contact URBN to retrigger the data on Tradestone and refeed to our system Ligentix, then you can book. REMINDER: check QTY/ Inco TERM/ POL/ Mode/ Ex Fact if same as your update order details.
- d. Inco Term is defaulted to the PO details. If the term is incorrect, please DO Not submit any booking and contact URBN to amend and refeed the PO to Ligentix. If the term is shown N/A, then you cannot submit the booking and Must contact URBN to have

the correct Inco term and refeed the PO to Ligentix.

e. Enter Gross Weight, CBM, PKGS per item per line, if mixed load multiple SKU into same carton box, then please enter the total PKGS into 1<sup>st</sup> line of the SKU.

f. Click Button "Confirm & Add Another" if you have other PO need to book in the same booking Click Button "Confirm & Close" if there is no any other PO

| 0004554184                                                                                           |                             |            | C                |           |                 |           |         |             |       |                        |                                           |        |                                              |         |
|----------------------------------------------------------------------------------------------------|-----------------------------|------------|------------------|-----------|-----------------|-----------|---------|-------------|-------|------------------------|-------------------------------------------|--------|----------------------------------------------|---------|
| Item Code / Desc.                                                                                    | Line<br>No                  | Lot Colour | Due Del.         | Order Qty | Gross<br>Weight | Gross CBM | PKGS    | ncoTerm     | POL   | Mode                   | Ex Fact.                                  | Status | Warehouse                                    | Booked? |
| 004554184                                                                                            |                             |            |                  |           |                 |           |         |             |       |                        |                                           |        |                                              |         |
| 0083978403<br>HAT KNITTED :50%<br>WOOL,50% ACRYLIC<br>POM: FAKE<br>FUR,80%ACRYLIC,20%<br>POLYESTER   | 1                           | 1          | 01/10/2023       | 200       | 30              | 22        | 2       | ЮВ          | CAMTR | AIR                    | 15/09/2023                                |        | URBN<br>PETERBOROUGH<br>FULFILMENT<br>CENTER |         |
| 0083978411<br>HAT KNITTED :50%<br>WOOL,50% ACRYLIC<br>POM: FAKE<br>FUR,80%ACRYLIC,20%<br>POLYESTER   | 2                           | 1          | 01/10/2023       | 200       | 40              | 1         | 1       | ЮВ          | CAMTR | AIR                    | 15/09/2023                                |        | URBN<br>PETERBOROUGH<br>FULFILMENT<br>CENTER |         |
| 0083978429<br>HAT KNITTED :50%<br>WOOL,50% ACRYLIC<br>POM: FAKE<br>FUR,80%ACRYLIC,20%<br>POLYESTER   | 3                           | 1          | 01/10/2023       | 115       | 40              | 1         | 1       | ЮВ          | CAMTR | AIR                    | 15/09/2023                                |        | URBN<br>PETERBOROUGH<br>FULFILMENT<br>CENTER |         |
| 0083978445<br>HAT KNITTED :50%<br>WOOL,50% ACRYLIC<br>POM: FAKE<br>FUR,80%ACRYLIC,20%                | 4                           | 1          | 01/10/2023       | 60        | 20              | 1         | 1       | FOB         | CAMTR | AIR                    | 15/09/2023                                |        | URBN<br>PETERBOROUGH<br>FULFILMENT<br>CENTER |         |
|                                                                                                    |                             |            |                  |           |                 |           | Close   |             | Conf  | ìrm &                  | Add Anoth                                 | her    | Confirm &                                    | Close   |
| DCE the ord<br>0083978593<br>HAT KNITTED :50% WOO<br>POM: FAKE FUR,80%ACR<br>POLYESTER<br>0083978437 | ler<br>1,50% A<br>YLIC, 209 | is assig   | sned dc<br>BORDO | one, cli  | ck but          | 1 FOB     | CAMTR A | IR 15/09/20 | 23    | URBN<br>FULFIL<br>URBN | PETERBOROUG<br>MENT CENTER<br>PETERBOROUG | GH 01/ | 10/2023                                      | ב<br>ע  |

3.7 – booking is completed, and you can Review Booking.

g.

a. If there is any data on the booking is incorrect, please click button "Edit" to amend the details.

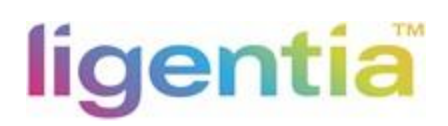

| Status:                                                                    | New Booking                           |            | Edit     |
|----------------------------------------------------------------------------|---------------------------------------|------------|----------|
| Mode of Shipment:                                                          | Air                                   |            |          |
| Supplier Contact Name:<br>Supplier Contact Tel:<br>Supplier Contact Email: | christie<br>8055<br>ASAMABENA@AOL.COM |            |          |
| Notify Party Name:<br>Notify Party Address 1:                              |                                       |            |          |
| Notify Party Address 2:                                                    |                                       |            |          |
| Delivery Mode:                                                             | Air                                   | /          | Edit     |
| D. The booking details is correct, the                                     | en CIICK BUTTON "SUBMII".             | < Previous | Submit > |

c. Once it's submitted successfully, it will be popped out below window, and you can provide the booking number to our origin team to remind them that the booking is submitted.

**Booking Submitted** 

Your Booking Reference is: AI0609231314

Create Another Booking

Print

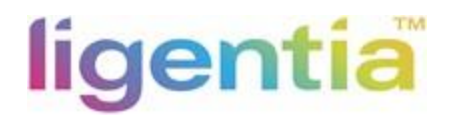

4 Search/Amend the submitted booking, please refer to Attached file.

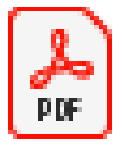

# Ligentix - booking amendment training

# 5. PO confirmation

Suppliers are required to input shipment details after BL draft has been issued or latest within 2 days after shipment departure. It is a straightforward tool where supplier confirms what is being loaded in a container.

## How to update PO data on Supplier Portal

5.1 Log in by same UID/PSW as L4 https://supplier.ligentix.net/login

Before updating PO Line & Containers on supplier portal, you must ensure:

- a) Booking is Approved
- b) PO is Approved
- c) Containers have been stuffed
- d) SI has been submitted to Ligentia doc team
- e) Correct container# is assigned at shipment level Packing tab

# ligentia

| - ucdas//    | dentity agends are precound boginne | rumon = %2Pconnect%2 | rautionze%zrcaliback%srcilenc_iu%sbshipping-com | innation-portai-apps200 | 5 * III () 150/k | V w w w |
|--------------|-------------------------------------|----------------------|-------------------------------------------------|-------------------------|------------------|---------|
| jentix Login | × 🧔 Ligentia RDS Access             | 1                    |                                                 |                         |                  |         |
|              |                                     |                      |                                                 |                         |                  |         |
|              |                                     |                      |                                                 |                         |                  |         |
|              |                                     |                      |                                                 |                         |                  |         |
|              |                                     |                      |                                                 |                         |                  |         |
|              |                                     |                      |                                                 |                         |                  |         |
|              |                                     |                      |                                                 |                         |                  |         |
|              |                                     |                      | Login To Ligentix Supplier Portal               |                         |                  |         |
|              |                                     |                      |                                                 |                         |                  |         |
|              |                                     |                      | licontix                                        |                         |                  |         |
|              |                                     |                      | Igentik Supplier Portal                         |                         |                  |         |
|              |                                     |                      | Uromama                                         |                         |                  |         |
|              |                                     |                      | Contraint.                                      |                         |                  |         |
|              |                                     |                      | gloria.chiou@cn.ligentia.com                    |                         |                  |         |
|              |                                     |                      |                                                 |                         |                  |         |
|              |                                     |                      | Password                                        |                         |                  |         |
|              |                                     |                      |                                                 |                         |                  |         |
|              |                                     |                      | ******                                          | <u>م</u>                |                  |         |
|              |                                     |                      |                                                 |                         |                  |         |
|              |                                     |                      | Remember me next time                           | Forgotton Password      |                  |         |
|              |                                     |                      |                                                 |                         |                  |         |
|              |                                     |                      | Login                                           |                         |                  |         |
|              |                                     |                      | Edgin                                           |                         |                  |         |
|              |                                     |                      |                                                 |                         |                  |         |
|              |                                     |                      |                                                 |                         |                  |         |
|              |                                     |                      |                                                 |                         |                  |         |
|              |                                     |                      |                                                 |                         |                  |         |
|              |                                     |                      |                                                 |                         |                  |         |
|              |                                     |                      |                                                 |                         |                  |         |
|              |                                     |                      |                                                 |                         |                  |         |
|              |                                     |                      |                                                 |                         |                  |         |
|              |                                     |                      |                                                 |                         |                  |         |
|              |                                     |                      |                                                 |                         |                  |         |
|              |                                     |                      |                                                 |                         |                  |         |
|              |                                     |                      |                                                 |                         |                  |         |
|              |                                     |                      |                                                 |                         |                  |         |
|              |                                     |                      |                                                 |                         |                  |         |
|              |                                     |                      |                                                 |                         |                  |         |

# 5.2 ONE Booking ONE HBL

a) Please go to Shipment -> SEARCH

| ligentix номе | SHIPMENTS - OP'S DASHBOARD -<br>SEARCH -                                      |                                                 | Gloria Chiou(Super User) 🕒 |
|---------------|-------------------------------------------------------------------------------|-------------------------------------------------|----------------------------|
|               | Ligentix Su<br>Welcome to t                                                   | upplier Portal                                  |                            |
|               | Manage Shipments Exter a Build Readow Number Outlet Fearers                   | Operations Dashboard     Portal Status Download |                            |
|               | Criefs a rule buoking insertion<br>Q. Advanced Search<br>J. Combine Shipments |                                                 |                            |

 b) Search by either booking number or shipment refs Enter a booking# -> click on Search

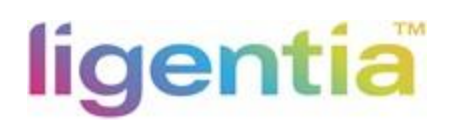

| igentix номе | SHIPME                                 | NTS - OP'S                  | DASHBOARD -                                              |                 |                           |            |       |         |                             |          |                                           | Gloria Chiou(Super User) | 0 |
|--------------|----------------------------------------|-----------------------------|----------------------------------------------------------|-----------------|---------------------------|------------|-------|---------|-----------------------------|----------|-------------------------------------------|--------------------------|---|
|              | Shipment<br>All Supplie<br>All Vessels | Search<br>srs               | <ul> <li>✓ All Customers</li> <li>✓ 17092006€</li> </ul> | ~               | All Modes<br>Shipment Ref |            | ~     | A<br>ET | II POLs<br>D (DD-N<br>Reset | IM-YYYY) | ✓<br>E<br>Search                          |                          |   |
|              | Showing Pag<br>Booking<br>No           | ge 1 of 159<br>Client Name  | Supplier Nome                                            | Shipment<br>Ref | Vessel Nome               | ETD        | POL   | мот     | свм                         | Resu     | lts per page <b>*</b><br>Delivery<br>Mode | •                        |   |
|              | 080820129                              | DREAMS LTD                  | BRADSHAW INTERNATIONAL HOLDINGS<br>HONG KONG LTD         | \$00805036      |                           |            | CNTAO | Sea     | 67.5                        | 40HC x 1 | FCL                                       |                          |   |
|              | 190820263                              | DREAMS LTD                  | BRADSHAW INTERNATIONAL HOLDINGS<br>HONG KONG LTD         | \$00805037      |                           |            | CNTAO | Sea     | 268.2                       | 40HC x 4 | FCL                                       |                          |   |
|              | 290620364                              | BHS INTERNATIONAL<br>UK LTD | Global Shirt Box Ltd GSB                                 | \$00774513      | CAP SAN<br>LAZARO         | 06/06/2020 | INNSA | Sea     | 21                          | 20GP x 1 | FCL                                       |                          |   |
|              | 290620369                              | BHS INTERNATIONAL<br>UK LTD | Global Shirt Box Ltd GSB                                 | \$00774513      | CAP SAN<br>LAZARO         | 06/06/2020 | INNSA | Sea     | 22.5                        | 20GP x 1 | FCL                                       |                          |   |
|              | 020720494                              | BHS INTERNATIONAL<br>UK LTD | Chiquita Bacana Ltd                                      | \$00776058      | COSCO<br>SHIPPING STAR    | 08/06/2020 | CNYTN | Sea     | 59                          | 40HC x 1 | FCL                                       |                          |   |
|              | 290620373                              | BHS INTERNATIONAL<br>UK LTD | Buzz Brands Ltd                                          | 500774904       | AL MANAMAH                | 13/06/2020 | BDCGP | Sea     | 19.8                        | 40GP x 1 | FCL .                                     |                          |   |

# c) Click on booking refs to access "PO Line & Containers" tab

|   | Shipment Se   | earch           |              |                  |              |               |       |     |       |             |             |       |
|---|---------------|-----------------|--------------|------------------|--------------|---------------|-------|-----|-------|-------------|-------------|-------|
|   | All Suppliers |                 | ~ A          | Il Customers     | ~            | All Modes     |       | ~   | All   | POLs        |             | ~     |
|   | All Vessels   |                 | ~ 1          | 70920068         |              | Shipment Ref  |       |     | ETD   | (DD-MM-YYYY | )           |       |
|   |               |                 |              |                  |              |               |       |     |       | Reset       | Search      | 'n    |
|   | Booking No    | Client Name     | Supplier N   | ome Shipment Ref | Vessel Nam   | e ETO         | POL   | мот | сви   | Containers  | Delivery Mo | age = |
|   |               |                 |              |                  |              |               |       | Sea | 60.33 | 40HC x 1    | FCL         |       |
|   | 170920068     | SERVLITE UK LTD | DAI LOC., LT | TD 500808721     | OOCL HONG KO | NG 19/09/2020 | VNHPH |     |       |             |             |       |
| _ | Previous N    | SERVLITE UK LTD | DAI LOC., LI | rD 500808721     | OOCL HONG KO | NG 19/09/2020 | VNHPH |     |       |             |             |       |

d) follow step 5.1 to update "PO Line & Containers"

Step 1: Check these details

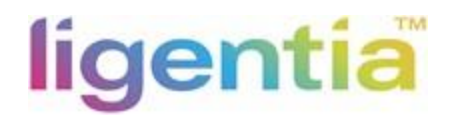

Review shipment information on Portal vs BL

- Consignee
- POL
- POD
- ETD
- ETA Vessel Name

| lige        | ntix              | HOME           | BOOKING      | is <del>*</del> | SHIPMENTS -       | OP'S DA | SHBOARD 🔻  | ADM  | IN -  | •               | kenneti | h wu(S | uper User) |
|-------------|-------------------|----------------|--------------|-----------------|-------------------|---------|------------|------|-------|-----------------|---------|--------|------------|
| ← Back      | PO Line & Co      | ntainers - SE2 | 2122101      | 18              |                   |         |            |      |       |                 |         |        | Admin      |
| Consig      | mee               |                | POL          |                 | CNYTN             | ETD     | 20/01/2022 | Mode | Sł    | nipment<br>Type | Book    | ing    | Status     |
| Vess<br>Nam | iel<br>ne         | HMM MIR        | POE          | b l             | GBSOU             | ETA     | 16/03/2022 | Sea  |       | FCL             | Yes     | 5      | Submitted  |
| Suppl       | lier              | LIMITED        | Shipm<br>Ref | ent             | S01054660         |         |            |      |       |                 |         |        |            |
| ? Stej      | p 2: Add invoices |                |              | 🕜 Stej          | 3: Add containers |         |            |      |       |                 |         |        |            |
|             | Invoice Number    | Currency       |              |                 | Container Numbe   | er      | Туре       |      | QTY   | PKGS            | СВМ     | KGS    |            |
| 1           | CPL-22010145      | USD            | ~ <b>I</b>   | 0               | FANU1598043       |         | 40HC       | ~    | 12570 | 1285            | 64.628  | 6,199  | Ŧ          |
|             |                   |                |              |                 |                   |         |            |      |       |                 |         |        |            |

# Step 2: Add invoices

For clients requesting commercial invoice#

- 1) Add commercial invoice number into field and press "Enter" on Key Board
- 2) Select currency per invoice

|      | Invoice Number                          | Currency                               |     |                 | Containe  | r Number          | Туре       | QTY      | PKGS  | CBM KGS | Fumigated? |
|------|-----------------------------------------|----------------------------------------|-----|-----------------|-----------|-------------------|------------|----------|-------|---------|------------|
|      | DIG-0021/2020                           | USD •                                  |     |                 | ABCD1     | 234567            |            |          |       |         |            |
| 4    | dd invoice no & press en                | Currency .<br>USD<br>GBP<br>EUR        |     |                 |           |                   |            |          |       |         |            |
| ?) s | ep 4: Select your POs to pack           | HKD<br>CNY                             |     |                 |           |                   |            |          |       |         |            |
|      | Order Number                            | AED<br>CAD                             | em  | Description     | Colour    | Marks & No's      | QTY        | PKGS     | СВМ   | KGS     | Warehouse  |
|      | > ORD0036898_01                         | AUD<br>ZAR                             |     | Full PO         |           |                   | 536        | 0        | 26.97 | 3,500   |            |
|      | > ORD0036903_01                         | JPY<br>SGD                             |     | Full PO         |           |                   | 840        | 0        | 39.81 | 4,000   |            |
| s    | <mark>ep 5:</mark> Update what has been | THB<br>NZD<br>MXN<br>KES<br>IDR<br>CHF | Pao | k to Container: | · V       | <b>ተ</b> ሀ        | npack from | Containe | r     |         |            |
|      |                                         | MYR '                                  | -   |                 | Please Se | elect A Container |            |          |       |         |            |

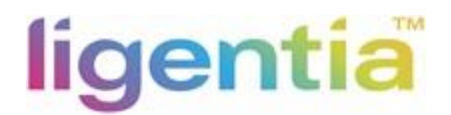

Ignore step 2 if invoice# is not required.

FCL STEP 3-STEP 5

Step 3: Add containers

1) Add container# and press "Enter" on Key Board

#### 2) Select correct container type

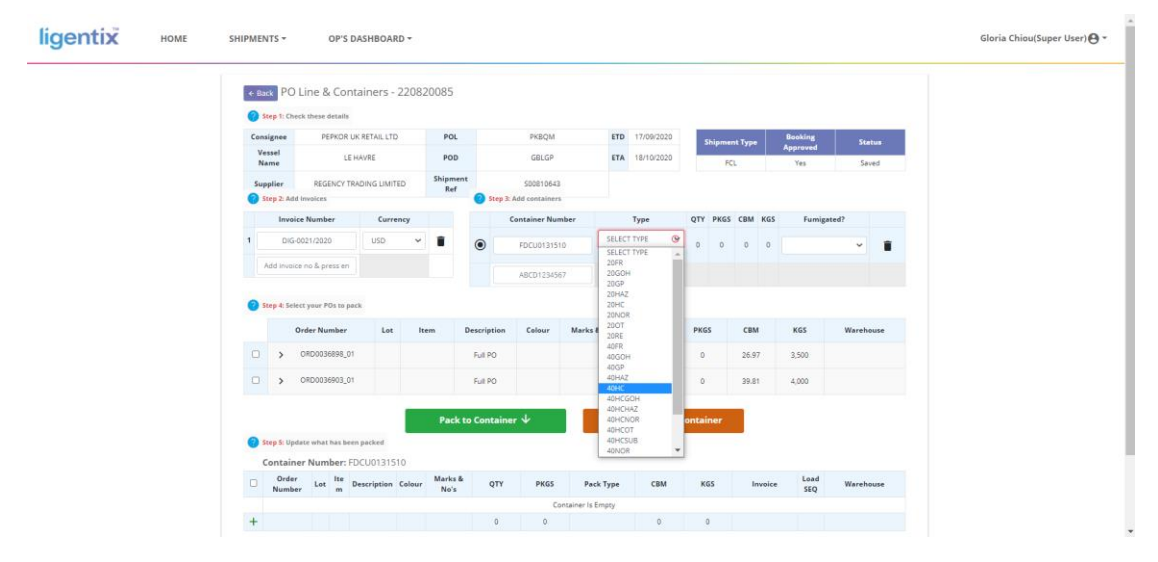

# Step 4: Select your POs to pack

Select required container, then select full PO and pack to container

| ? | Step                          | 4: Sele | ct your                           | POs to pack                        |             |                    |           |            |                          |            |           |                         |             |           |
|---|-------------------------------|---------|-----------------------------------|------------------------------------|-------------|--------------------|-----------|------------|--------------------------|------------|-----------|-------------------------|-------------|-----------|
|   |                               | c       | order N                           | lumber Lot                         | ltem        | De                 | scription | Colour     | Marks & No's             | QTY        | PKGS      | СВМ                     | KGS         | Warehouse |
|   |                               | >       | ORDO                              | 036898_01                          |             |                    | Full PO   |            |                          | 0          | 0         | 0                       | 0           |           |
|   |                               | >       | ORDO                              | 036903_01                          |             |                    | Full PO   |            |                          | 0          | 0         | 0                       | 0           |           |
| ? | Step<br>Con                   | 5: Upd  | ate wh                            | at has been packed mber: FDCU01315 | 10          | ack to             | Container | · <b>↓</b> | ተ ur                     | npack from | Container |                         |             |           |
| 0 | Ord<br>er<br>Nu<br>mb<br>er   | Lot     | lte<br>m                          | Description                        | Colour      | Marks<br>&<br>No's | QTY       | PKGS       | Pack Type                | СВМ        | KGS       | Invoice                 | Load<br>SEQ | Warehouse |
|   | OR<br>D00<br>368<br>98_<br>01 | 1       | 0320<br>87-<br>5637<br>7422<br>95 | 000106617.ASSORT.0                 | 0 000106617 |                    | 536       | 0          | Select ~<br>Apply To All | 26.97      | 3500      | DIG-0021,<br>Apply To A |             |           |
| • | OR<br>D00<br>369<br>03_<br>01 | 1       | 0320<br>92-<br>5637<br>7423<br>30 | 000106622.ASSORT.0                 | 0 000106622 |                    | 840       | 0          | Select ~<br>Apply To All | 39.81      | 4000      | DIG-0021,<br>Apply To A |             |           |
| + |                               |         |                                   |                                    |             |                    | 1376      | 0          |                          | 66.78      | 7,500     |                         |             |           |
|   |                               |         |                                   |                                    |             |                    |           |            |                          |            |           |                         | Land Car    |           |

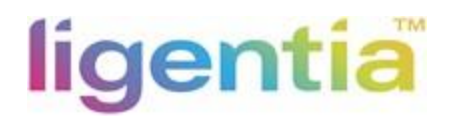

# Step 5: Update what has been packed

Update below column:

- Qty
- PKGS
- Pack Type>Select and click apply to all
- CBM
- KGS

Invoice -> select if more than one refs, skip if not required

| `` | ont                           | aine | er Nu                             | mber: FDCU013151    | 0         |                    |      |      |                          |       |       |                                      |             |           |
|----|-------------------------------|------|-----------------------------------|---------------------|-----------|--------------------|------|------|--------------------------|-------|-------|--------------------------------------|-------------|-----------|
| -  | Ord<br>er<br>Nu<br>mb<br>er   | Lot  | lte<br>m                          | Description         | Colour    | Marks<br>&<br>No's | QTY  | PKGS | Pack Type                | СВМ   | KGS   | Invoice                              | Load<br>SEQ | Warehouse |
|    | OR<br>D00<br>368<br>98_<br>01 | 1    | 0320<br>87-<br>5637<br>7422<br>95 | 000106617.ASSORT.00 | 000106617 |                    | 536  | 0    | Select V<br>Apply To All | 26.97 | 3500  | DIG-0021,<br>Select<br>DIG-0021/2020 |             |           |
|    | OR<br>D00<br>369<br>03_<br>01 | 1    | 0320<br>92-<br>5637<br>7423<br>30 | 000106622.ASSORT.00 | 000106622 |                    | 840  | 0    | Select Y<br>Apply To All | 39.81 | 4000  | DIG-0021, V<br>Apply To All          |             |           |
| F  |                               |      |                                   |                     |           |                    | 1376 | 0    |                          | 66.78 | 7,500 |                                      |             |           |

Review PO data vs HBL/PKL

Review container section for values to add up

Once all updated and in total figures are in line with HBL

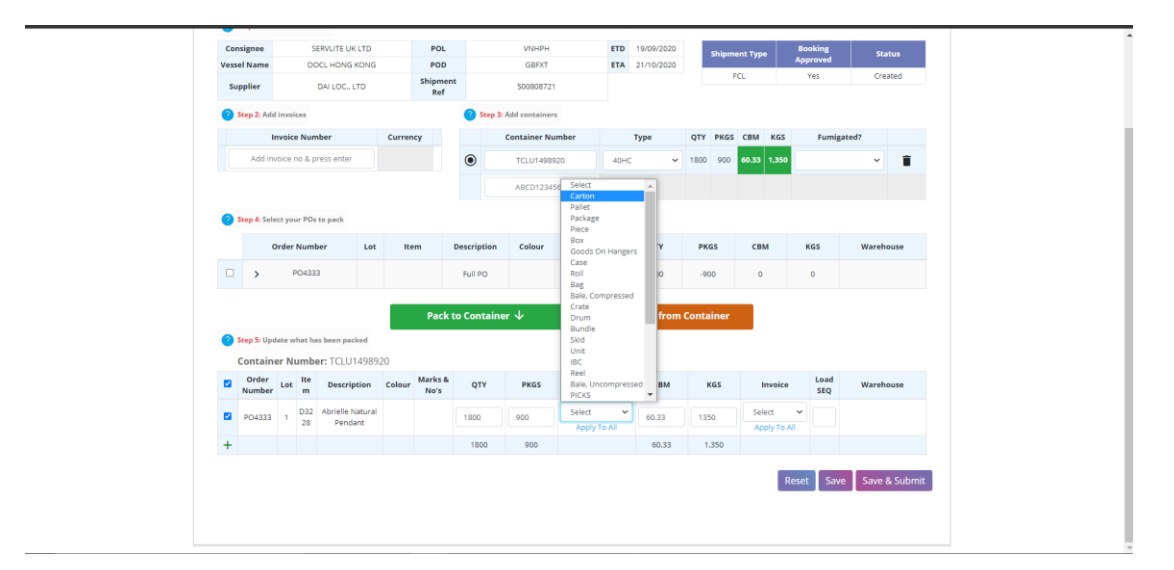

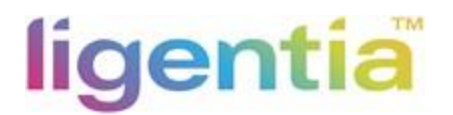

# e) Save & Submit

If invoice# is not required

Please click ok to create a default invoice refs and currency GBP

| Consignee               |          |                    |                            |        |                 |                                    |                                 |                                                                       |                                   | _        |       | _         |             |           |
|-------------------------|----------|--------------------|----------------------------|--------|-----------------|------------------------------------|---------------------------------|-----------------------------------------------------------------------|-----------------------------------|----------|-------|-----------|-------------|-----------|
| Buee                    |          | SI                 | ERVLITE UK LTD             |        |                 |                                    |                                 |                                                                       |                                   | hip      |       | pe Bo     | oking       |           |
| Vessel Name             |          | oc                 | CL HONG KONG               |        | Wa              | rning                              |                                 |                                                                       |                                   | ×        | FCL   | ~ ~ PI    | Yes         | Created   |
| Supplier                |          |                    | DAI LOC., LTD              |        | st              |                                    |                                 |                                                                       |                                   | . 1      |       |           |             |           |
| 🕜 Step 2: Ac            | id invol | ices               |                            |        |                 | 1 order line is r<br>(GBP) invoice | ot assigned to<br>and assign th | o an invoice. Click OK to<br>his order line to it, or Ca<br>manually. | create a Defau<br>ncel to resolve | lt       |       |           |             |           |
|                         | Invoic   | e Num              | nber                       | Currer | ncy             |                                    |                                 |                                                                       |                                   | PIK)     | S CBN | KGS       | Fumig       | ated?     |
| Add II                  | nvoice   | no & p             | ress enter                 |        | L               |                                    |                                 |                                                                       | Cancel                            | Ok 90    | • ••• | 3 1,350   |             | * 1       |
| Step 4: Se              | elect yo | ur POs             | to pack                    |        |                 |                                    |                                 |                                                                       |                                   |          |       |           |             |           |
|                         | Order    | Numb               | ber Lot                    | Ite    | em              | Description                        | Colour                          | Marks & No's                                                          | QTY                               | PKGS     | c     | вм        | KGS         | Warehouse |
| • •                     |          | PO433              | 3                          |        |                 | Full PO                            |                                 |                                                                       | -900                              | -900     |       | 0         | 0           |           |
| 🕜 Step 5: Up<br>Contair | odate w  | <sup>rhat ha</sup> | is been packed             | 920    | Pack            | to Containe                        | ir ↓                            | ↑ Ur                                                                  | pack from (                       | Containe |       |           |             |           |
| Order<br>Numbe          | r Lot    | lte<br>m           | Description                | Colour | Marks &<br>No's | QTY                                | PKGS                            | Pack Type                                                             | СВМ                               | KGS      |       | Invoice   | Load<br>SEQ | Warehouse |
| PD4333                  | 3 1      | D32<br>28          | Abrielle Natura<br>Pendant |        |                 | 1800                               | 900                             | Carton ~                                                              | 60.33                             | 1350     |       | elect 🖌 🖌 |             |           |
|                         |          |                    |                            |        |                 |                                    |                                 |                                                                       | 60.22                             | 1.250    |       |           |             |           |

| ligentix HOME | SHIPMEN        | TS <del>-</del> C  | P'S DASHBOAR  | RD -     |            |                    |           |      |        |            |                    |                  | Gloria Chiou(Super User) 😝 - |
|---------------|----------------|--------------------|---------------|----------|------------|--------------------|-----------|------|--------|------------|--------------------|------------------|------------------------------|
|               |                |                    |               | Con      | firmatio   | n                  |           |      | ×      |            |                    |                  |                              |
|               | € Back PO I    | ine & Conta        | iners - 17092 | 200      |            | Shipment saved & s | ubmitted. |      | . 1    |            |                    |                  |                              |
|               | O Step 1: Ches | k these details    |               |          |            |                    |           |      | -      |            |                    |                  |                              |
|               | Consignee      | SERVLITE           | UKLTD         |          |            |                    |           | CI   | lose   | pment Type | Booking            | Status           |                              |
|               | Vessel Name    | OOCL HON           |               | Shipment |            | \$20508721         |           |      |        | FCL        | Yes                | Submitted        |                              |
|               | O (modeland    | are este           |               | Ref      | 0          |                    |           |      |        |            |                    |                  |                              |
|               | Step 2: And    | e Number           | Currency      |          | Step 3     | Container Number   | T         | (Pt  | QTY PR | GS CBM     | KGS Fumigated      | i?               |                              |
|               | 1 0            | efault             | GBP 🛩         | 1        | 0          | TCLU1498920        | .40HC     | v    | 1800 9 | 00 00.33   | 1.350 PLEASE SELEC | - 1              |                              |
|               | Add Invoice    | no & press enti    |               |          |            | ABCD1234567        |           |      |        |            |                    |                  |                              |
|               | Stend-Sale     | t your PDs to nack |               |          |            |                    |           |      |        |            |                    |                  |                              |
|               |                | rder Number        | ior in        | m        | escription | Colour Mark        | E No's    | VTO  | PKGS   | CBM        | KGS                | Warehouse        |                              |
|               |                | PO4333             |               |          | FUE PO     |                    |           | -905 | -900   | 0          | 0                  |                  |                              |
|               |                |                    |               |          |            |                    |           |      |        |            |                    |                  |                              |
|               |                |                    |               |          |            | rsk 🛛              |           |      |        | IF)        |                    |                  |                              |
|               | 🕜 Step 5: Upde | te what has been p | ockend.       |          |            |                    |           |      |        |            |                    |                  |                              |
|               |                |                    |               |          |            | Please Select A C  | Container |      |        |            |                    |                  |                              |
|               |                |                    |               |          |            |                    |           |      |        |            | Reset Save         | HAVE & RESUDINIE |                              |
|               |                |                    |               |          |            |                    |           |      |        |            |                    |                  |                              |
|               |                |                    |               |          |            |                    |           |      |        |            |                    |                  |                              |

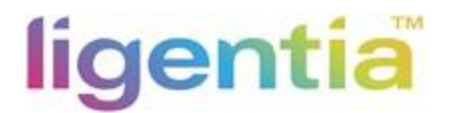

Status changed from "Created" to "Submitted"

If any details need to be amended, follow step 1-5, and click on Save & Resubmit

| O Step 1: 0 | beck these details     |          |               |                       |                                                                                                    |                |             |           |             |             |           |  |
|-------------|------------------------|----------|---------------|-----------------------|----------------------------------------------------------------------------------------------------|----------------|-------------|-----------|-------------|-------------|-----------|--|
| Consignee   | SERVLITE               | UKLTD    | POL           |                       | VNHPH                                                                                                    | ETC            | 19/09/2020  | Shine     | nent Type   | Booking     | Status    |  |
| Vessel Nam  | e OOCLHO?              | IG KONG  | POD           |                       | GBFXT                                                                                                    | ETA            | 21/10/2020  |           | RCI         | Approved    | Submitted |  |
| Supplier    | DAI LOO                | LTD      | Shipme<br>Ref | nt                    | 500808721                                                                                                    |                |             |           | Pet         | res         | JUDINIUG  |  |
| 🕜 5tep 2: / | udd invoices           |          |               | 🕜 Step 3:             | Add containers                                                                                                   |                |             |           |             |             |           |  |
| In          | voice Number           | Currency |               |                       | Container Num                                                                                                    | ber            | Туре        | QTY PKGS  | 5 CBM KGS   | Fumigat     | ed?       |  |
| 1           | Default                | GBP      | - 1           | 0                     | TCLU1498920                                                                                                    | 40             | c ~         | 1800 900  | 60.33 1.350 | PLEASE SELE | cr 🖌 📋    |  |
| Add inv     | oice no & press enti   |          |               | -                     | ABCI/123430                                                                                                    |                |             |           |             | <u> </u>    |           |  |
| Step & 1    | elect your 20s to nack |          |               |                       |                                                                                                    |                |             |           |             |             |           |  |
| U step = .  |                        | 1000     | -             |                       | 1.00000000                                                                                                    |                | 10000       | 10000     | 10000       |             | 1000      |  |
|             | Order Number           | Lot      | Item          | Description           | Colour                                                                                                    | Marks & No's   | QTY         | PKGS      | СВМ         | KGS         | Warehouse |  |
| • >         | PO4333                 |          |               | Full PO               |                                                                                                    |                | -900        | -900      | 0           | 0           |           |  |
|             |                        |          | 1.000         | and the second second | and the second second second second second second second second second second second second second second second |                |             |           |             |             |           |  |
|             |                        |          | Pack          | to Containe           | r↓                                                                                                    | T I            | Inpack from | Container |             |             |           |  |
| Step 5: 1   | Ipdate what has been j | secked   |               |                       |                                                                                                    |                |             |           |             |             |           |  |
|             |                        |          |               |                       | Please Sele                                                                                                    | ect A Containe |             |           |             |             |           |  |

# LCL/CFS STEP 3-STEP 5

## Step 3: Shipped Summary

- a) Since all shipments are LCL / CFS, you do not need to select this
- b) Check the data in this box after you complete step 4 & 5

| Consignee                                           |                          | MY             | ER PTY L | TD              | POL         |        |              |      | ET   | D   | _   | Mode | Shipment Typ | Booking       | Status            |
|-----------------------------------------------------|--------------------------|----------------|----------|-----------------|-------------|--------|--------------|------|------|-----|-----|------|--------------|---------------|-------------------|
| essel Name<br>Supplier                              | e wi                     | IIIANG CHAM    |          | PHA GARMENTS    | POD         | Ref    | 50091        | 2547 | ET   | A   |     | Sea  | LCL          | Yes           | Submitted         |
| - pp                                                |                          | ,              |          |                 |             |        |              |      |      |     |     |      |              |               |                   |
| Step 2: Add Involces     Other Step 2: Add Involces |                          |                |          |                 |             |        |              |      |      |     |     |      |              |               |                   |
| Invoice N                                           | Number                   | Currency       |          | Date            |             |        |              |      |      |     |     | QTY  | PKGS         | СВМ           | KGS               |
| CM202                                               |                          |                |          |                 |             |        |              |      |      |     |     | 465  | 157          | 4,9           | 314               |
| CIVIZOZ                                             | 21021                    | USD 💙          | 21/0     | 05/2021         |             |        |              |      |      |     |     | 405  |              |               |                   |
| Add invoice no &                                    |                          |                |          |                 |             |        |              |      |      |     |     |      |              |               |                   |
| Add invoi                                           | 21021<br>ice no &        | USD ¥          | 21/0     | 05/2021         |             |        |              |      |      |     |     | 105  |              |               |                   |
| Add invoid                                          | ice no &                 | USD V          | 21/0     | 05/2021         |             |        |              |      |      |     |     | 105  |              |               |                   |
| Add invoid                                          | ice no &                 | leliver to CFS | 21/0     | 05/2021         |             |        |              |      |      |     |     |      |              |               |                   |
| Add invoir                                          | ice no &<br>ect POs to d | USD V          | 21/0     | 05/2021<br>Item | Description | Colour | Marks & No's | QTY  | PKGS | СВМ | KGS | Ware | house Ven    | dor Item Code | Booked Item Price |

Step 4: Select your POs to pack a) Select full PO and click "Delivered to CFS"

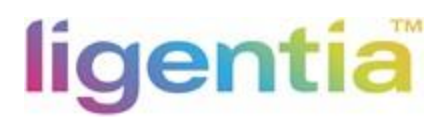

| ? | tep 4: Select POs to deliver to CF | S   |      |             |            |              |     |      |      |     |           |                  |                   |
|---|------------------------------------|-----|------|-------------|------------|--------------|-----|------|------|-----|-----------|------------------|-------------------|
|   | Order Number                       | Lot | Item | Description | Colour     | Marks & No's | QTY | PKGS | СВМ  | KGS | Warehouse | Vendor Item Code | Booked Item Price |
|   | > 000002687766                     |     |      | Full PO     |            |              | 0   | 0    | 0    | 0   |           |                  |                   |
|   |                                    |     |      | D           | elivered t | o CFS ↓      |     |      | ↑ Un | do  | Selec     | t Date Delivered |                   |

Step 5: Update what has been packed Update below column:

- Qty
- PKGS
- Pack Type>Select and click apply to all
- CBM
- KGS
- Invoice

- Check booked item price is correct (if not please go to <a href="http://my.ligentix.net">http://my.ligentix.net</a> to update the booked item price)

| ice |         | pricej                       |  |
|-----|---------|------------------------------|--|
| ?   | Step 5: | Check update delivered items |  |

| Qu | ick Sear         | ch  | Search ( | Order Number 🗸                                | Sea    | irch Lot.       |     | ~    | Search Item           |      | ✓ Rese | et                         |             |           |                     |                         |
|----|------------------|-----|----------|-----------------------------------------------|--------|-----------------|-----|------|-----------------------|------|--------|----------------------------|-------------|-----------|---------------------|-------------------------|
|    | Order<br>Number  | Lot | ltem     | Description                                   | Colour | Marks<br>& No's | QTY | PKGS | Pack Type             | СВМ  | KGS    | Invoice                    | Load<br>SEQ | Warehouse | Vendor Item<br>Code | Booked<br>Item<br>Price |
|    | 0000026877<br>66 | 1   | 82575370 | WAYNE COOPER<br>WCRW21518A<br>FRINGE:Black:10 | Black  |                 | 118 | 40   | Package  Apply To All | 1.25 | 80     | CM20210: V<br>Apply To All |             |           | WCRW21518A          | 18.8                    |
|    | 0000026877<br>66 | 1   | 82575361 | WAYNE COOPER<br>WCRW21518A<br>FRINGE:Black:8  | Black  |                 | 80  | 27   | Package               | 0.85 | 54     | CM202102 Y<br>Apply To All |             |           | WCRW21518A          | 18.8                    |
|    | 0000026877<br>66 | 1   | 82575397 | WAYNE COOPER<br>WCRW21518A<br>FRINGE:Black:16 | Black  |                 | 70  | 24   | Package  Apply To All | 0.75 | 48     | CM20210:  Apply To All     |             |           | WCRW21518A          | 18.8                    |
|    | 0000026877<br>66 | 1   | 82575388 | WAYNE COOPER<br>WCRW21518A<br>FRINGE:Black:14 | Black  |                 | 89  | 30   | Package  Apply To All | 0.95 | 60     | CM20210: V<br>Apply To All |             |           | WCRW21518A          | 18.8                    |
|    | 0000026877<br>66 | 1   | 82575379 | WAYNE COOPER<br>WCRW21518A<br>FRINGE:Black:12 | Black  |                 | 108 | 36   | Package               | 1.1  | 72     | CM202101 V<br>Apply To All |             |           | WCRW21518A          | 18.8                    |
| +  |                  |     |          |                                               |        |                 | 465 | 157  |                       | 4.9  | 314    |                            |             |           |                     |                         |

b) Review PO data vs HBL/PKL

c) Once all updated and in total figures are in line with HBL

6. Complete Declaration of Origin

a) Fill in the HS code information and origin conferring criteria and sign as required

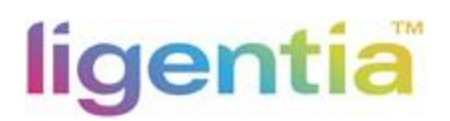

| Declaration    | n Of Origin                              |                              | ×                             |                      |               |
|----------------|------------------------------------------|------------------------------|-------------------------------|----------------------|---------------|
| Assign HS coo  | de and Origin Conferring Criteria        |                              |                               |                      |               |
| Style          | Description                              | HS Code                      | Origin Conferring<br>Criteria |                      |               |
|                |                                          | Apply To All                 | Apply To All                  |                      |               |
| Гуре           | · · ·                                    |                              |                               |                      |               |
| Name           | •                                        |                              |                               | Origin Con<br>Criter | ferring<br>ia |
| Position       |                                          |                              |                               | WP                   |               |
| confirm the    | above information is true and correct a  | and if required by the impor | ter I'm able to produce       | WP                   |               |
| Suitable evide | ence to substantiate this claim of prefe | ence                         |                               | WO                   |               |
|                |                                          |                              | Cancel Save                   | PSR                  |               |

#### b) Status changed from Created to Submitted

#### c) If any details need to be amended, then just follow step1-5 and click on Save & Re-submitted

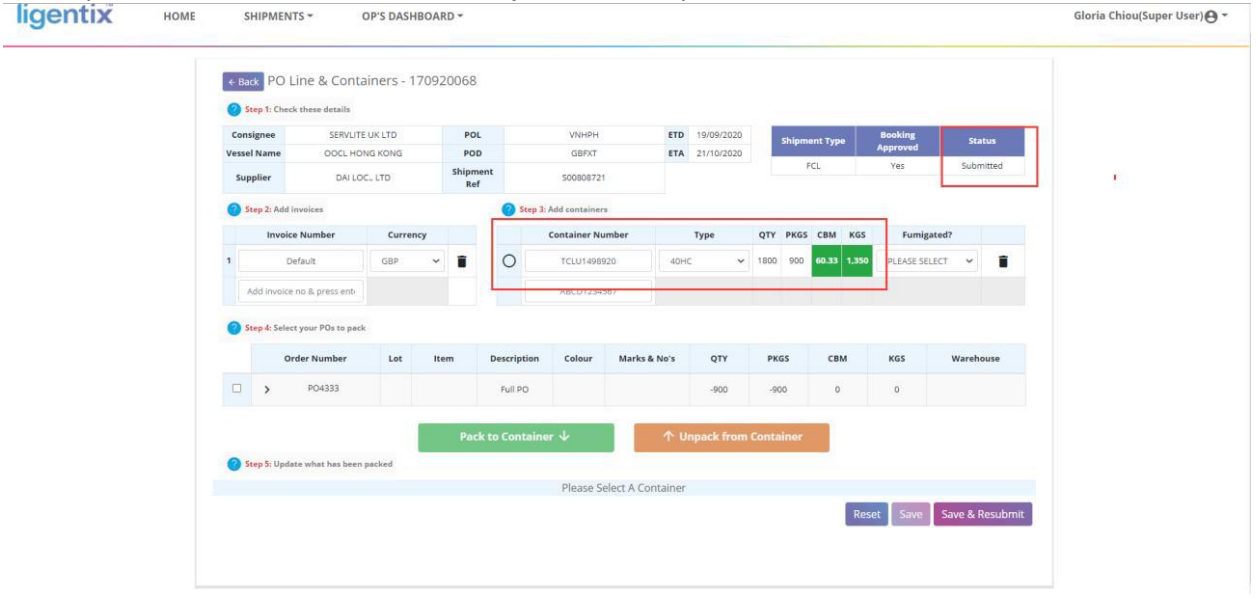